## COME VISUALIZZARE I COMPITI RESTITUITI

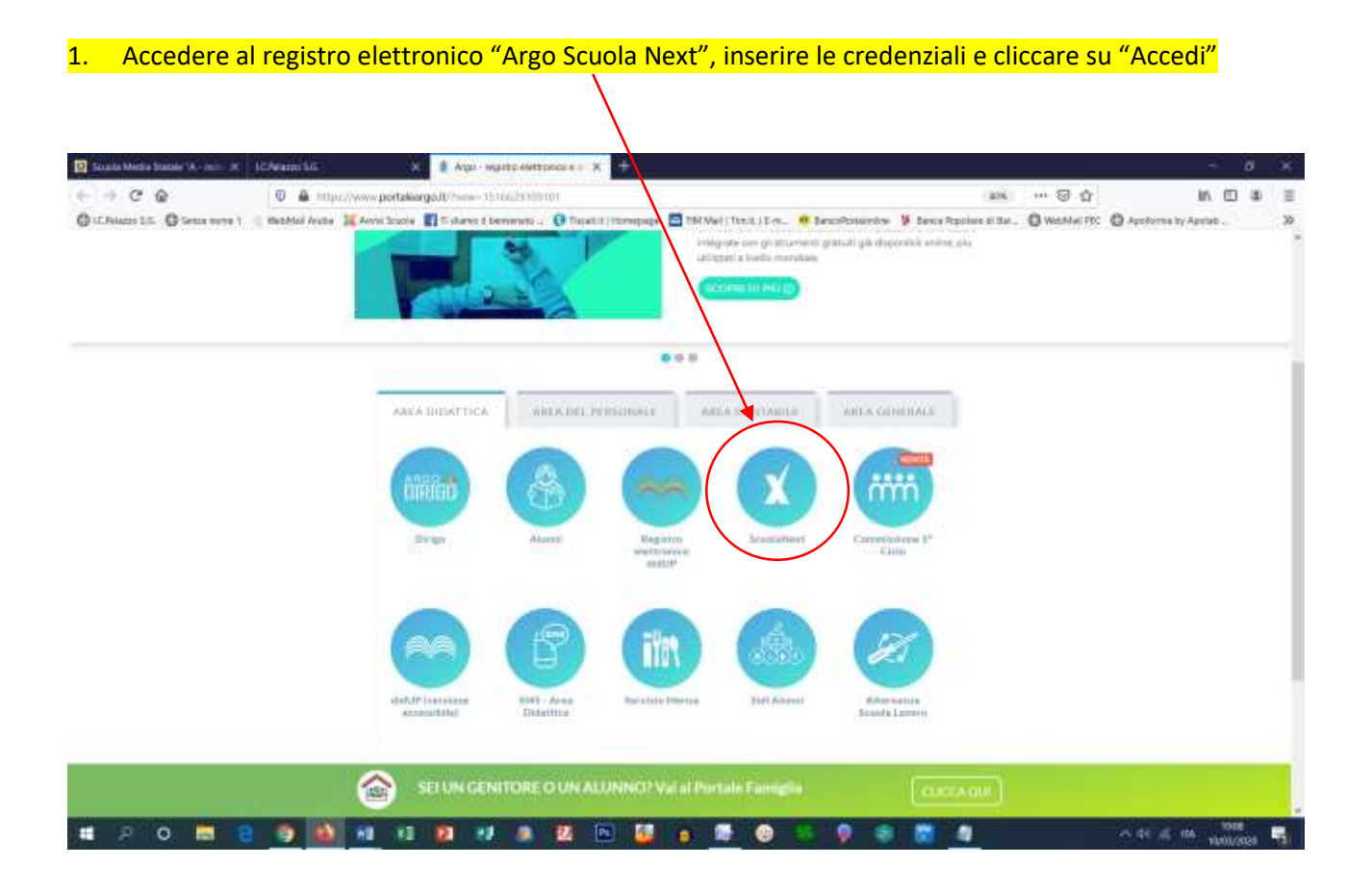

## 2. Scegliere la sezione "Condivisione Documenti"

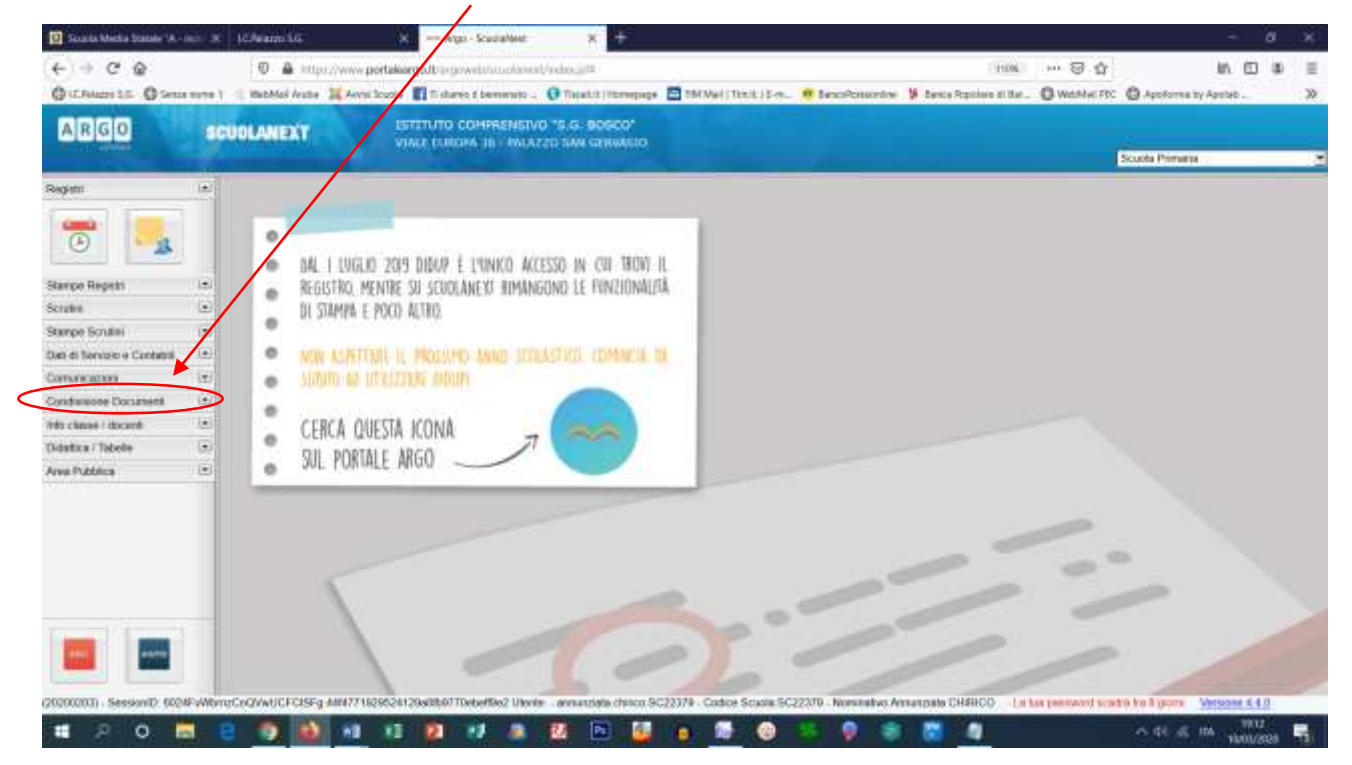

## 3. Cliccare sull'icona "Area alunni"

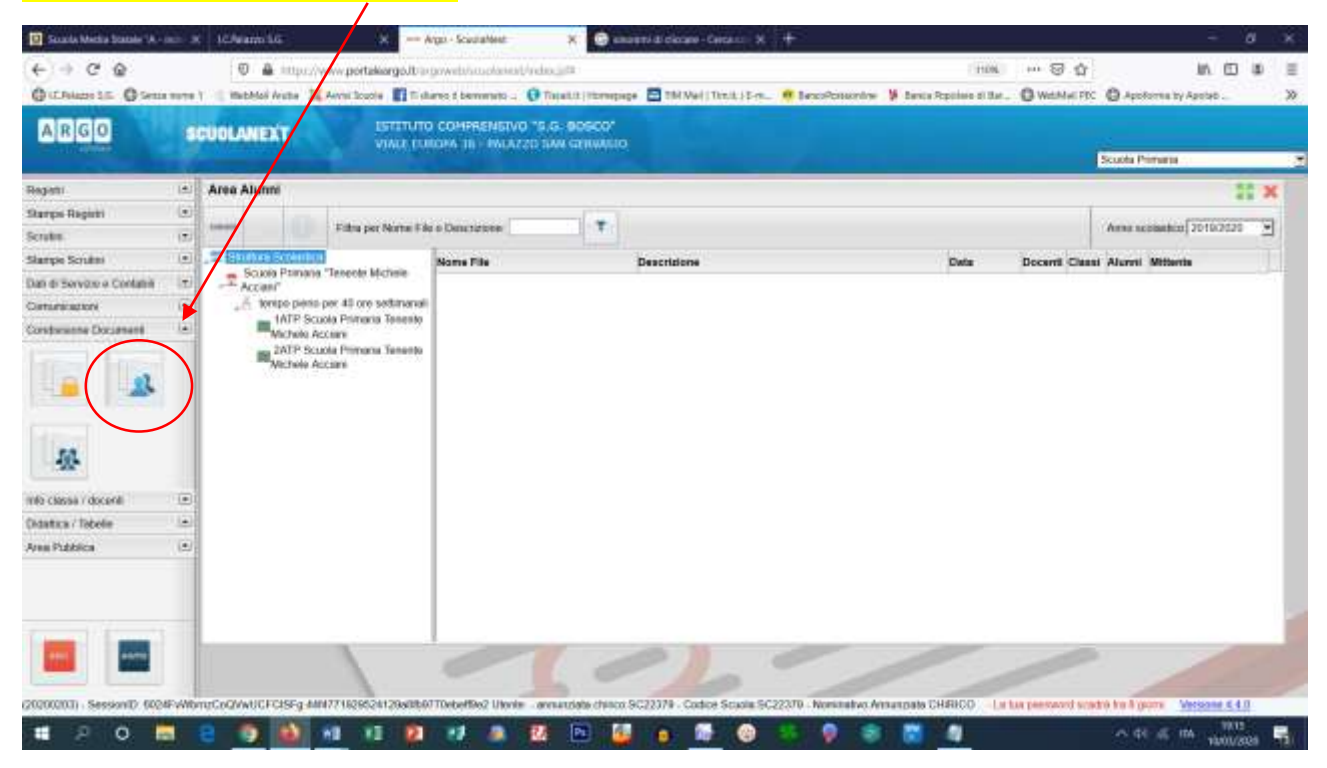

## Selezionare la classe

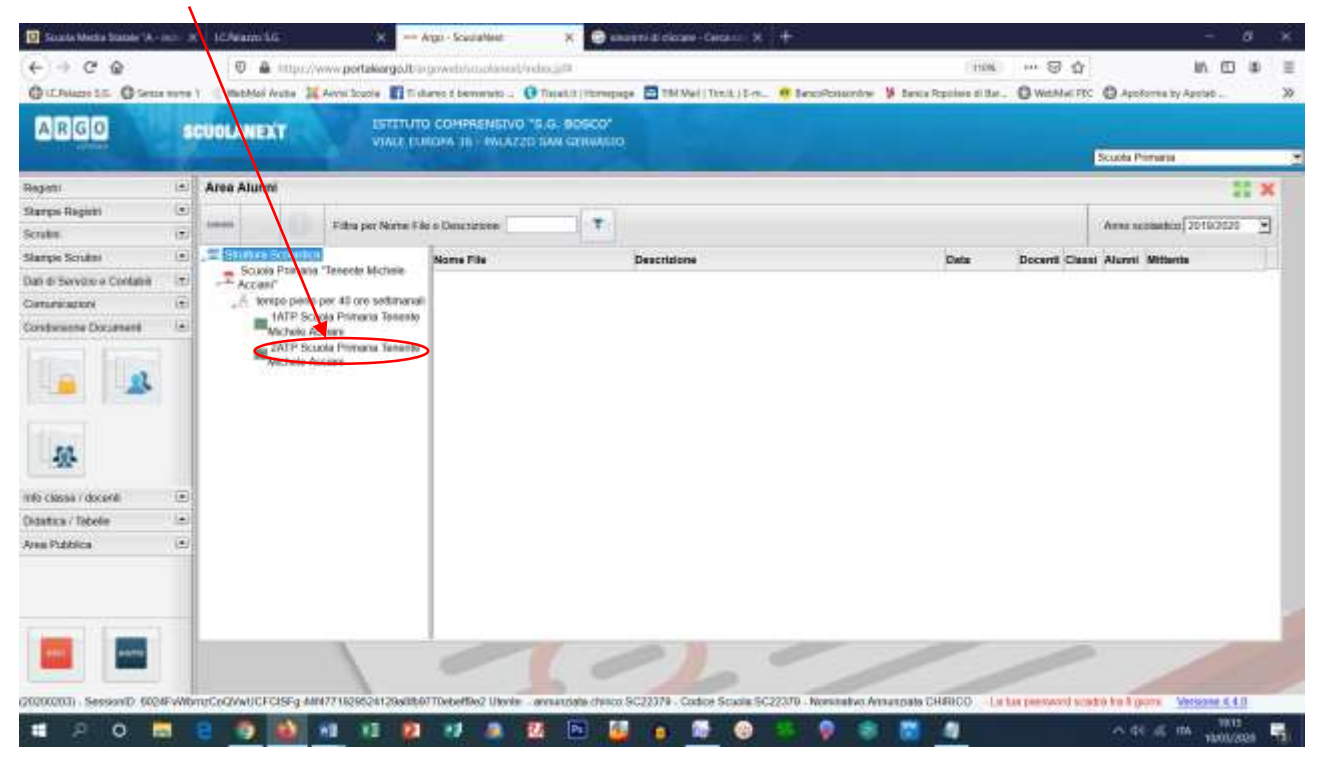

Apparirà il file del compito restituito dall'alunno